# **REQUESTING TIME OFF**

Go to web site. Wincapweb.com

| Image: Self-Service     Image: Self-Service                                                                                                    | Home   WinCapWeb Employee                                   | Self-Service - Windows Internet Explorer                                                                                                    |                            | x    |
|----------------------------------------------------------------------------------------------------|-------------------------------------------------------------|----------------------------------------------------------------------------------------------------|----------------------------|------|
| File Edit View Favorites Tools Help   Favorites Favorites<                                                                                                    | G 🗢 💌 https://wincap                                        | web.com/empselfserve/default.aspx 🔹 🔒 🖄 😽 🗙 👂 Bing                                                                                                    | \$                         | • •  |
| Favorites Illiton CSD South Central Regional Inf RIC Anywhere SCRIC Instant Support OnBase 11.0.1.150 [Produ   Home   WinCapWeb Employee Self-Service Image: Control of the second second                                                            | File Edit View Favorites                                    | Tools Help                                                                                                    | 🗙 🍓 Convert 🔻 🔂 Sel        | lect |
| Image: Home   WinCapWeb Employee Self-Service     Image: Page: Safety: Tools: Page: Safety: Tools: Page: Safety: Page: Safety: Page: Page: Pag        | 🚖 Favorites 🛛 🚖 🙋 Hilton (                                  | SD 💆 South Central Regional Inf 📵 RIC Anywhere 🔊 SCRIC Instant Support 🍃 OnBase 1                                                                                                    | 11.0.1.150 [Produ          | >>   |
| Image: Contract of the second second seco | Home   WinCapWeb Employ                                     | ee Self-Service 🔄 🔹 🖶 🔻 Pag                                                                                                    | ige 🕶 Safety 🕶 Tools 👻 🔞 🕇 | • *  |
| Home       Requisitions       Professional Development       Employee Self-Service       Timesheets       BOCES Services         WinCapWeb > Employee Self-Service       Employee Self-Service       Employee Self-Service       Image: Service Service       Image: Service Service Service Service       Image: Service Service S                                                                                                    |                                                             | E SELF-SERVICE                                                                                                    |                            | ŕ    |
| WinCapWeb > Employee Self-Service         Imployee Self-Service         Username (email):         Password:         Paycheck Stubs/Earnings and Deductions         • Attendance Balances & Transaction History         • Certification/Re-certification Status                                                                                                    | Home Requisitions Pr                                        | ofessional Development Employee Self-Service, Payroll Vouchers Timesheets BOCES Se                                                                                                    | ervices                    |      |
| Username (email):       Password:         Password:       Attendance Balances & Transaction History         Certification/Re-certification Status                                                                                                    |                                                             | <u>WinCapWeb</u> > Employee Self-Service                                                                                                    |                            |      |
| Login       • Other District Authorized Data         Forgot Password?       • Initiate Leave Requests and Track Related Approvals                                                                                                    | Username (email):<br>Password:<br>Login<br>Forgot Password? | Employee Self-Service<br>Lookup and print personal information:<br>• Paycheck Stubs/Earnings and Deductions<br>• Attendance Balances & Transaction History<br>• Certification/Re-certification Status<br>• Other District Authorized Data<br>• Initiate Leave Requests and Track Related Approvals |                            |      |

Enter your user name and password and click LOGIN or hit enter

## Click on MY LEAVE REQUEST

|                                                                                            | EE SELF-SERVICE                                                                                      | Broome-Delaware-Tio<br>pvanvorc@btboces<br>Change Site   myAccount | ga BOCES<br>s.org<br>Logout |
|--------------------------------------------------------------------------------------------|----------------------------------------------------------------------------------------------------|--------------------------------------------------------------------|-----------------------------|
| Home myWinCap Emp                                                                          | bloyee Self-Service, Timesheets BOCES Services                                                       |                                                                    |                             |
|                                                                                            | <u>WinCapWeb</u> > Employee Self-Service                                                             |                                                                    | <b></b>                     |
| My Attendance Balances                                                                     | My Attendance Balances                                                                               |                                                                    |                             |
| My Leave Requests                                                                          | View a summary of your Attendance Balances                                                           |                                                                    |                             |
| My Attendance Activity                                                                     | My Leave Requests View and submit Leave Requests                                                     |                                                                    |                             |
| My Paychecks                                                                               | My Attendance Activity<br>View your Attendance Activity Detail                                       |                                                                    |                             |
| My Year to Date Totals                                                                     | My Paychecks<br>View a summary or a detailed view of your Paychecks; Print individual Paycheck stubs |                                                                    |                             |
| My Employee Demographics                                                                   | My Year to Date Totals                                                                               |                                                                    |                             |
| My Paycheck Printing                                                                       | View your year to date payroll totals                                                                |                                                                    |                             |
|                                                                                            | My Employee Demographics<br>View the demographic information that your organization has on file      |                                                                    |                             |
| Employee Self<br>Service Support:<br>Molly St.John<br>mstjohn@BTBOCES.org<br>(607)766-3803 | My Paycheck Printing Elections<br>View and update your Paycheck Printing Elections                   |                                                                    |                             |

|                                   | inCapWeb > Employee \$  | Self-Service > My Le | ave Requests |            |        |                                                                                         |               |        |
|-----------------------------------|-------------------------|----------------------|--------------|------------|--------|-----------------------------------------------------------------------------------------|---------------|--------|
| My Attendance Balances            | <u></u>                 | <u></u>              |              |            |        |                                                                                         |               |        |
| My Leave Requests                 | My Leave Requ           | ests                 |              |            |        | + Add                                                                                   | Leave Request | Novt I |
| My Attendance Activity            | Attendance Group        | Attendance Code      | Start Date 🔺 | End Date   | Units  | Approval Status                                                                         | Comments      | Action |
| My Paychecks                      | ITPA 12 mo 2<br>approve | Vacation             | 07/05/2013   | 07/05/2013 | 1.0000 | Posted as taken                                                                         |               |        |
| My Year to Date Totals            | ITPA 12 mo 2<br>approve | Sick                 | 07/12/2013   | 07/12/2013 | 0.5000 | Withdrawn by the Employee                                                               |               |        |
| My Employee Demographics          | ITPA 12 mo 2<br>approve | Vacation             | 07/15/2013   | 08/23/2013 | 6.0000 | Posted as taken                                                                         |               | Ē      |
| My Paycheck Printing<br>Elections | ITPA 12 mo 2<br>approve | Vacation             | 07/17/2013   | 07/17/2013 | 0.2500 | Withdrawn by the Employee                                                               |               |        |
| Outide Under                      | ITPA 12 mo 2<br>approve | Vacation             | 07/17/2013   | 07/17/2013 | 0.2500 | Disapproved by Approver - Two Levels (Connie L.<br>Goff, Computer Services Coordinator) |               |        |
| Add Leave Request                 | ITPA 12 mo 2<br>approve | Vacation             | 12/23/2013   | 12/27/2013 | 3.0000 | Cancelled by a WinCap Attendance Administrator                                          |               |        |
| / Edit Leave Request              |                         |                      |              |            |        | 1-6 of 6 Fir                                                                            | st   Previous | Nevt   |
| K Withdraw Leave Request          |                         |                      |              |            |        | 1-0010                                                                                  | st Previous   | Next   |
| View Leave Request                |                         |                      |              |            |        |                                                                                         |               |        |
| Display Settings                  |                         |                      |              |            |        |                                                                                         |               |        |
| S Reset Display Settings          |                         |                      |              |            |        |                                                                                         |               |        |
| Export to Excel                   |                         |                      |              |            |        |                                                                                         |               |        |

| This is for entering a single date                                                                                                    | Click drop down to select what type of leave you are requesting                                                   |  |  |  |  |
|----------------------------------------------------------------------------------------------------|----------------------------------------------------------------------------------------------------|--|--|--|--|
| Attendance Group: ITPA 12 mo 2 approve 07/01/2013 - No End Date (01)  Attendance Code: (please select an Attendance Code)                                                                                                    | Enter the date you are requesting off                                                                             |  |  |  |  |
| Available Balance:<br>Earned Balance:<br>Requested:                                                                                                    | Enter the amount of time taken in units                                                                           |  |  |  |  |
| Requested Dates                                                                                                    | Click SUBMIT at bottom of screen                                                                                  |  |  |  |  |
| Before submitting your request, ensure that the days you intend to request are liste<br>Date  Units                                                                                                    | d here. 1-1 of 1 First   Previous   Next   Last<br>Attendance Code Action                                         |  |  |  |  |
|                                                                                                    | 1-1 of 1 First   Previous   Next   Last                                                                           |  |  |  |  |
|                                                                                                    |                                                                                                    |  |  |  |  |
| Quick Add Date Range       This is for entering a date range         To add multiple dates at once:       In the Start Date, End Date and Units per Day fields below         1. Fill in the Start Date, End Date and Units per Day fields below       In the End Dates to Request button         2. Click the [Add Dates to Request] button       Interview the dates in the Requested Dates list above         3. Review the dates in the Requested Dates list above       Interview the Isolation of the Isolation of th |                                                                                                    |  |  |  |  |
| Start: End: Units per                                                                                                    | Day: Add Dates to Request                                                                                         |  |  |  |  |
| Employee Comments:                                                                                                    | Click drop down to select what type of leave<br>you are requesting<br>Enter the date range you are requesting off |  |  |  |  |
| <ul> <li>Review your request.</li> <li>To remove an entry, select the "X" to the right of the requested day.</li> </ul>                                                                                                    | Enter the amount of time taken for ONE day                                                                        |  |  |  |  |
| <ul> <li>To remove all entries, select "Cancel" at the bottom of the page.</li> <li>To submit the request to your supervisor, select "Submit" at the bottom of the page.</li> </ul>                                                                                                    | Click ADD DATES TO REQUEST                                                                                        |  |  |  |  |
|                                                                                                    | Click SUBMIT at bottom of screen                                                                                  |  |  |  |  |

### Once you have submitted your request, you will be taken back to this screen with notification it was successful

#### **Item Successfully Inserted**

#### **My Leave Requests** Add Leave Request 1-7 of 7 First | Previous | Next | Attendance Group Attendance Code Start Date And Date Units Approval Status Comments ITPA 12 mo 2 approve Vacation 07/05/2013 07/05/2013 1.0000 Posted as taken ITPA 12 mo 2 approve Sick 07/12/2013 07/12/2013 0.5000 Withdrawn by the Employee ITPA 12 mo 2 approve Vacation 07/15/2013 08/23/2013 6.0000 Posted as taken ITPA 12 mo 2 approve Vacation 07/17/2013 07/17/2013 0.2500 Withdrawn by the Employee ITPA 12 mo 2 approve Vacation 07/17/2013 07/17/2013 0.2500 Disapproved by Approver - Two Levels (Connie L. Goff, Computer Services Coordinator) ITPA 12 mo 2 approve Sick 07/26/2013 07/26/2013 1.0000 Approved by the Employee, Awaiting Approver - Two Levels Approval ITPA 12 mo 2 approve Vacation 12/23/2013 12/27/2013 3.0000 Cancelled by a WinCap Attendance Administrator 1-7 of 7 F

If you need to delete your request BEFORE it has been approved, click on the RED X

\$ 5 🗷

Action

11

=

🖻 / X

ious Next

| Attendance Code: Sick<br>Available Balance: 220.5000<br>Earned Balance: 220.5000<br>Requested: 0.0000                                                                 |                                                                                                    |                                                                          |
|----------------------------------------------------------------------------------------------------|----------------------------------------------------------------------------------------------------|--------------------------------------------------------------------------|
| Requested Dates                                                                                                    |                                                                                                    | s 😽 🗷                                                                    |
| Before submitting your request,<br>Date ▲                                                                                                    | ensure that the days you intend to request are listed here.<br>Units                                                                     | 1-1 of 1 First   Previous   Next   Las<br>Attendance Code Action<br>Sick |
| 1/20/2013                                                                                                    | 1.0000                                                                                                    | 1-1 of 1 First   Previous   Next   Las                                   |
| Employee Comments:                                                                                                    | *                                                                                                    | Simply click on the<br>WITHDRAW BUTTON                                   |
| <ul> <li>Review your request.</li> <li>To remove an entry, sel</li> <li>To remove all entries, s</li> <li>To submit the request to<br/>bottom of the page.</li> </ul> | ect the "X" to the right of the requested day,<br>elect "Cancel" at the bottom of the page.<br>o your supervisor, select "Submit" at the |                                                                          |
|                                                                                                    |                                                                                                    |                                                                          |

### To MODIFY your request BEFORE it has been approved, click on the PENCIL

Change what you need and click APPLY AND CHANGE at the bottom of the screen

Attendance Group:ITPA 12 mo 2 approve Attendance Code: Sick Available Balance: 220.5000 Earned Balance: 220.5000 Requested: 0.0000

| Requested Dates                |                                                               | 4                         | » % 🗾 🗷   |
|--------------------------------|---------------------------------------------------------------|---------------------------|-----------|
| Before submitting your request | , ensure that the days you intend to request are listed here. | 1-1 of 1 First   Previous | Next Last |
| Date 🔺                         | Units                                                         | Attendance Code           | Action    |
| 7/26/2013                      | 1.0000                                                        | Sick                      | ×         |
|                                |                                                               | 1-1 of 1 First   Previous | Next Last |